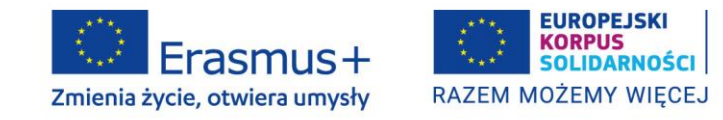

### INSTRUKCJA PRZYGOTOWYWANIA SPRAWOZDANIA OKRESOWEGO – PARTNERSTWA WSPÓŁPRACY, KONKURS 2021

1. Sprawozdanie okresowe składa się wyłącznie poprzez system FRSE ONLINE: https://online.frse.org.pl/

| Dokument                                                                   | Wydruk  | Arbiete baneficiente                            | ED/21/ANK        |
|----------------------------------------------------------------------------|---------|-------------------------------------------------|------------------|
| Ankieta beneficjenta<br>EPI21/220-HED/W0020A/HC1657<br>2021-11-10 10:28:32 | Pobierz | Nowy dokument                                   | Surviz Indan     |
| Umowa finasowa<br>ER:21:220-HED:W0020U4192<br>2021-12-10 12:43:20          | Pobierz | Umowa finasowa                                  | EP/21/U          |
|                                                                            |         | Wniosek o zmianę w umowie<br>Nowy dokument      | EP/21/2M         |
|                                                                            |         | Aneks                                           | EP/21/A          |
|                                                                            |         | Anims to entowy mansowej                        |                  |
|                                                                            |         | Weksel i deklaracja wekslowa                    | BN20MDW          |
|                                                                            |         | Potwierdzenie otrzymania środków<br>finansowych | FRSE/2021/PF     |
|                                                                            |         | S Nowy dokument                                 |                  |
|                                                                            |         | Sprawozdanie okresowe                           | EP/21/KA2/220/SO |

- 2. Termin złożenia sprawozdania wskazany jest w umowie finansowej w artykule I.4.3 **Sprawozdania** okresowe i kolejne płatności zaliczkowe.
- 3. Formularz sprawozdania okresowego (**SO**) zamieszczony w systemie FRSE ONLINE dostępny jest tylko w języku angielskim.

| Nowy dokument (EP/21/KA2/220/SO)                                                                                                    |
|----------------------------------------------------------------------------------------------------|
|                                                                                                    |
| Zapisz jako szkic Wyślij dokument                                                                                                    |
| Pola podświetlone są na czerwono, gdy są polami wymaganymi a wpisana wartość nie jest poprawna.                                                                                                    |
| Niepoprawność danych może wynikać z: przekroczenia nałożonego limitu na ilość znaków, przekroczenia dopuszczalnej wartości liczbowej lub niepoprawnego formatu danych, np. zbyt długi/krótki numer |

 Niepoprawność danych może wynikać z: przekroczenia nałożonego limitu na ilość znaków, przekroczenia dopuszczalnej wartości liczbowej lub niepoprawnego formatu danych, np. zbyt długi/krótki numer NIP

| D <b>Summary of participating organisations</b> Project ransnational Project Meetings Project results N<br>earning/Teaching/Training Activitiess Follow-up | ct Management and Implementation<br>Iultiplier Events<br>Prefinancing request Other files |
|----------------------------------------------------------------------------------------------------|-------------------------------------------------------------------------------------------|
| 3. Summary of participating organisations                                                                                                    |                                                                                           |
| Lp. Role of the Organisation Organisation ID Name                                                                                                    | of the Organisation                                                                       |
| O Nowy element                                                                                                    |                                                                                           |
| Role of the Organisation IO                                                                                                    |                                                                                           |
| Beneficiary 1                                                                                                    | Country of the Organisation                                                               |
| Anuluj Gotowe                                                                                                    |                                                                                           |

 Zgodnie z umową finansową sprawozdanie należy wypełnić w języku polskim lub angielskim. Nie należy wypełniać sprawozdania częściowo w języku polskim i częściowo w angielskim, gdyż to spowoduje jego odrzucenie.

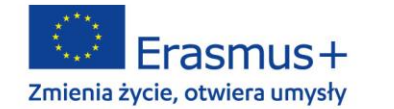

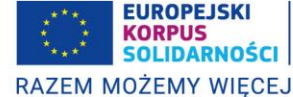

- 5. Podczas wypełniania sprawozdania system nie zapisuje automatycznie zmian. Za każdym razem, kiedy chce się zapisać zmiany, należy kliknąć przycisk *"Zapisz jako szkic"* lub *"Gotowe".*
- 6. Formularz sprawozdania okresowego zawiera sekcje do uzupełnienia. W systemie FRSE ONLINE nie zaciągają się automatycznie dane z wniosku. Wszystkie informacje należy wprowadzić samodzielnie. Również samodzielnie należy uzupełnić tabelę budżetową, która jest do pobrania w ostatniej zakładce sprawozdania "Other files DRUKUJ ZAŁĄCZNIK CZĘŚĆ FINANSOWA" w postaci pliku Excel.

Po uzupełnieniu PLIKU BUDŻETOWEGO I OŚWIADCZENIA oba dokumenty należy wydrukować, OŚWIADCZENIE podpisuje prawny przedstawiciel, następnie oba dokumenty (skany) trzeba załączyć (załadować) do sprawozdania (DODAJ PLIK). Na koniec klikamy "WYŚLIJ DOKUMENT". Nie ma potrzeby finalnego drukowania sprawozdania, ani przesłania go pocztą tradycyjną na adres NA.

- 7. Sprawozdanie mogą wypełniać tylko użytkownicy posiadający konto w systemie FRSE ONLINE, przypisani do teczki projektu oraz posiadający uprawnienia do edycji dokumentu. Na prośbę beneficjenta opiekun projektu może przypisać dostęp do sprawozdania innej, wskazanej osobie, która również posiada konto w systemie FRSE ONLINE i została przypisana przez opiekuna do teczki projektu. W chwili wypełniania sprawozdania tylko jedna osoba może mieć do niego dostęp.
- 8. Niewypełnienie pól w sprawozdaniu oznaczonych \* jako obowiązkowe oraz przekroczenie limitu znaków w danym polu (maksymalna liczba to 4000 znaków) uniemożliwia złożenie sprawozdania.
- 9. Kiedy sprawozdanie jest wypełniane, dokument ma status **SZKICU**, który można w każdej chwili wydrukować.
- 10. Zakładki: "Summary of participating organizations", "Project Management and Implementation" oraz "Follow up" wymagają samodzielnego opisu. Sekcje poświęcone zarządzaniu i wpływowi składają się z szeregu pytań i zagadnień, na które należy udzielić wyczerpujących odpowiedzi.

| Prease provide an overall state of play of your project: what are the achievements of the project at this stage? Are the initial project activities and objectives being carried out and reached so far? |
|----------------------------------------------------------------------------------------------------|
| Pozostała liczba znaków 5000/5000                                                                                                    |
| Please describe further in details the project activities supported by the grant for Project Management and Implementation that<br>have been carried out until now.                                      |
|                                                                                                    |
| Pozostala liczba znaków 5000/5000                                                                                                    |
| How is the monitoring of the project being carried out so far and by whom?                                                                                                    |
|                                                                                                    |
| Pozostala liczba znaków 5000/5000                                                                                                    |
| How did the project partners contribute to the project so far? Has the distribution of tasks been adjusted since the application<br>stage?                                                               |
|                                                                                                    |

4. Project Management and Implementation

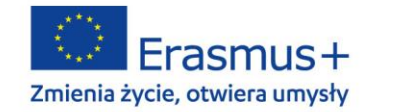

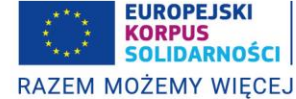

| ID Summary of participating organisations Project Management and Implementation<br>Transnational Project Meetings Project results Multiplier Events<br>Learning/Teaching/Training Activitiess Follow-up Prefinancing request Other files                     |
|----------------------------------------------------------------------------------------------------|
| 9. Follow-up                                                                                                    |
| 9.1. Impact                                                                                                    |
| What has been the project's impact so far on the participants, participating organisations, target groups and other relevant<br>staksholders?                                                                                                    |
|                                                                                                    |
| Pozostala liczba znaków 5000/5000                                                                                                    |
| 9.2. Dissemination and Use of Projects' Results                                                                                                    |
| In case already applicable, to whom did you disseminate the project results inside and outside your partnership so far? Please<br>define in particular your targeted audience(s) at local/regional/national/EU level/international and explain your choices. |
|                                                                                                    |
| Pozostala liczba znaków 5000/5000                                                                                                    |

- 11. Uwaga! Zakładki (a) rezultaty projektu, (b) wydarzenia upowszechniające rezultaty pracy projektu, (c) działania związane z uczeniem się, nauczaniem i szkoleniami nie zawierają opisów tych działań zaciągniętych z wniosku o dofinansowanie. W sekcjach tych należy samodzielnie wprowadzić opis, który będzie odzwierciedlał działania faktycznie wykonane w okresie sprawozdawczym:
  - a. Rezultaty projektu. Prosimy, aby w polu "Project result title" wpisać tytuł rezultatu zgodny z tytułem zawartym we wniosku o dofinansowanie. W polu "Progress in developing Project result" dla każdego rezultatu należy zamieścić opis zadań wykonanych w okresie sprawozdawczym oraz efekty tych działań tak, aby możliwa była ocena stopnia zaawansowania prac nad danym rezultatem.

W przypadku rezultatów, nad którymi praca jeszcze się nie rozpoczęła, prosimy również podać taką informację.

Należy także zweryfikować wszystkie inne informacje dotyczące danego rezultatu, jeśli uległy one zmianie względem wniosku o dofinansowanie, np. języki, środki przekazu, organizacje uczestniczące.

W polach "Start date" / "End date" należy podać faktyczny okres realizacji danego rezultatu, a nie daty odnoszące się do rozpoczęcia i zakończenia całego projektu.

Aby zapisać wprowadzoną treść, należy kliknąć przycisk "Gotowe", a następnie "Zapisz, jako szkic". W celu dodania pola opisu kolejnego rezultatu klikamy przycisk "Nowy element".

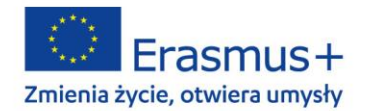

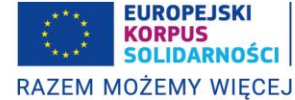

| ID Summary of pa     | rticipating organisations  | Project Manag                           | ement and   | Implementation |  |
|----------------------|----------------------------|-----------------------------------------|-------------|----------------|--|
| Transnational Proje  | ct Meetings Project resu   | Its Multiplier                          | Events      |                |  |
| Learning/Teaching/   | Training Activitiess Follo | ow-up   Prefina                         | ncing reque | st Other files |  |
| 6. Project res       | ults                       |                                         |             |                |  |
| Project result no.   | Project result title       |                                         | Start Date  | End Date       |  |
| Nowy elem            | ent                        |                                         |             |                |  |
| Project result the   |                            |                                         |             |                |  |
| Progress in develop  | ing Project result         |                                         |             |                |  |
|                      |                            |                                         |             |                |  |
|                      |                            |                                         |             |                |  |
|                      |                            |                                         |             |                |  |
|                      |                            |                                         |             |                |  |
| Prznotała liczba zna | ków 5000/5000              |                                         |             |                |  |
| Start Date           |                            | End Date                                |             |                |  |
| *                    |                            | * · · · · · · · · · · · · · · · · · · · |             |                |  |
| ~                    |                            | ×                                       |             |                |  |
|                      |                            |                                         |             |                |  |
| Anuluj Gotowe        | c                          |                                         |             |                |  |

b. Wydarzenia upowszechniające rezultaty projektu (Multiplier Events). Wypełnia się analogicznie jak opis rezultatów. W polu "Description of the multiplier event" dla każdego wydarzenia prosimy zawrzeć informację, czy działanie już się odbyło i/lub czy ewentualnie rozpoczęły się przygotowania do niego (jeśli dotyczy). Prosimy także o odpowiednie dostosowanie pozostałych informacji dotyczących danego wydarzenia, by opisywały aktualny stan realizacji działań projektowych.

#### Działania on-line:

Jeśli działania były prowadzone wirtualnie z powodu pandemii i są rozliczane na podstawie Aneksu nr 1 do umowy finansowej, tzw. "Dodatku Covid-19", to należy ten fakt opisać w polu "Description of the multiplier event".

| D Summary of<br>Transnational Press | participating organisations Project Management and Implementation |
|-------------------------------------|-------------------------------------------------------------------|
| .earning/Teachir                    | g/Training Activitiess Follow-up Prefinancing request Other files |
| 7. Multiplie                        | r Events                                                          |
| Event no.                           | Event Title                                                       |
| Nowy e                              | lement                                                            |
| Description of the                  | e multiplier event                                                |
|                                     |                                                                   |
| Pozostała liczba                    | znaków 5000/5000                                                  |
| Anuluj Got                          | owner                                                             |

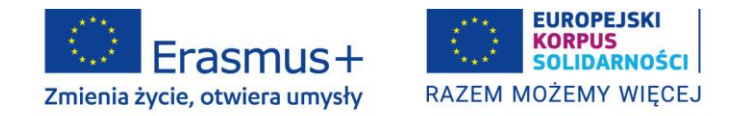

c. **Działania związane z uczeniem się, nauczaniem i szkoleniami.** Podobnie jak w dwóch poprzednich sekcjach prosimy wskazać w polu "Description of the activity", czy dane działanie miało już miejsce i opisać je, jeśli już się odbyło (w tym przebieg i efekty).

#### Działania on-line:

Jeśli działania były prowadzone wirtualnie z powodu pandemii i są rozliczane na podstawie Aneksu nr 1 do umowy finansowej, tzw. "Dodatku Covid-19", to należy ten fakt opisać w polu "Description of the activity".

| ID TSummary of<br>Transnational Pr<br>Learning/Teachi | participating organisations Project Management and Implementation<br>oject Meetings Project results Multiplier Events<br>mg/Training Activitiess Follow-up Prefinancing request Other files |
|-------------------------------------------------------|----------------------------------------------------------------------------------------------------|
| 8. Learnin                                            | g Teaching Training Activities                                                                                                    |
| Nowy e                                                | lement                                                                                                    |
| Description of t                                      | ne activity                                                                                                    |
|                                                       |                                                                                                    |
|                                                       |                                                                                                    |
| Pozostala liczbo                                      | a znaków 5000/5000                                                                                                    |
| Anuluj Got                                            | tower                                                                                                    |

12. Ponadto w zakładce **Międzynarodowe spotkania projektowe** należy opisać zrealizowane spotkania zespołu projektowego. Opis tej części raportu powinien być spójny z częścią budżetową w tej samej kategorii.

#### Działania on-line:

W przypadku, gdy spotkania są prowadzone wirtualnie z powodu pandemii nie przysługuje na nie dofinansowanie.

Prosimy jednak, aby w sprawozdaniu znalazł się opis spotkań projektowych realizowanych wirtualnie w zastępstwie planowych spotkań, które miały się odbyć stacjonarnie.

W pliku budżetowym w odniesieniu do spotkania realizowanego wirtualnie wpisujemy zerowe stawki dla uczestników.

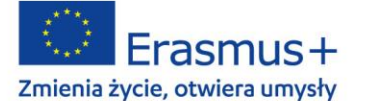

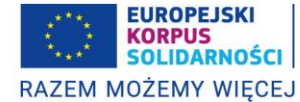

| ID Summary of participating organisations Project Management and Implementation   |  |
|-----------------------------------------------------------------------------------|--|
| Transnational Project Meetings Project results Multiplier Events                  |  |
| Learning/Teaching/Training Activitiess Follow-up Prefinancing request Other files |  |
| 5. Transnational Project Meetings                                                 |  |
| Neeting no. Neeting Title                                                         |  |
| Nowy element                                                                      |  |
| Neeting Title                                                                     |  |
| *                                                                                 |  |
| Description of the meeting                                                        |  |
|                                                                                   |  |
|                                                                                   |  |
|                                                                                   |  |
|                                                                                   |  |
|                                                                                   |  |
| Pozostala liczba znaków S000/S000                                                 |  |
| Anuluj Gotowe                                                                     |  |

- 13. Składane przez Państwa sprawozdanie odnosi się do konkretnego okresu sprawozdawczego, dlatego powinno ono obejmować działania wyłącznie podjęte/zrealizowane w bieżącym okresie sprawozdawczym. Oznacza to, że daty końcowe wszystkich raportowanych działań muszą mieścić się w tym okresie, np. jeśli okres sprawozdawczy trwa od 01.11.2021 do 31.05.2022, to najpóźniejsza sprawozdawana data końcowa w każdym działaniu to 31.05.2022.
- 14. Jeśli w projekcie występują "Koszty osób ze specjalnymi potrzebami" lub "Koszty nadzwyczajne", do sprawozdania (plik budżetowy) należy wpisać koszty rzeczywiście poniesione w okresie sprawozdawczym, na podstawie faktur.
- 15. Jeśli zostało już wykorzystane 70% środków otrzymanych w ramach I raty dofinansowania, to w podpunkcie 10. "Prefinancing request" zaznaczają Państwo odpowiedź "TAK". Sprawozdanie będzie wtedy z wnioskiem o płatność.

| 0/SO)                                                                                                    |                                                                                                    |                                                                                                    |
|----------------------------------------------------------------------------------------------------|----------------------------------------------------------------------------------------------------|----------------------------------------------------------------------------------------------------|
| naranimi a unicana wartość nie jest nonrauna                                                                                                    |                                                                                                    |                                                                                                    |
| raganymi a wpisana wartosc me jest poprawna.<br>nałożonego limitu na ilość znaków, przekroczenia dopusz                                                                                                    | czalnej wartości liczbowej lub niepoprav                                                                                                    | vnego formatu danych, np. zbyt długi/krótki numer                                                                                                    |
| ID Summary of participating organisations Project Ma<br>Transnational Project Meetings Project results Multipl<br>Learning/Teaching/Training Activitiess Follow-up Prei<br>10. Prefinancing request<br>Ne you requesting a further pre-financing payment? | Inagement and implementation<br>lier Events<br>financing request<br>Other files<br>ves No                                                                                                    |                                                                                                    |
|                                                                                                    | O/SO)<br>naganymi a wpisana wartość nie jest poprawna.<br>I nalożonego limitu na ilość znaków, przekroczenia dopusz<br>ID <sup>°</sup> Summary of participating organisations <sup>°</sup> Project Ma<br>Transnational Project Meetings <sup>°</sup> Project results <sup>°</sup> Multip<br>Learning/Teaching/Training Activitiess <sup>°</sup> Follow-up <sup>°</sup> Pre<br>10. Prefinancing request<br><sup>1</sup> Are you requesting a buffer pre-financing payment? | O/SO)<br>naganymi a wpisana wartość nie jest poprawna.<br>nałożonego limitu na ilość znaków, przekroczenia dopuszczalnej wartości liczbowej lub niepopraw<br>ID Summary of participating organisations Project Management and Implementation<br>Transnational Project Meetings Project results Multiplier Events<br>Learning/Teaching/Training Activitiess   Follow-up" Prefinancing request  Other files<br>10. Prefinancing request<br>I Are you requesting a buffer pre-financing payment?<br> |

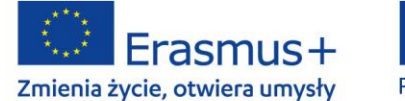

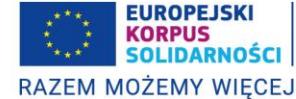

16. Jeśli, analizując złożone sprawozdanie, NA uzna, że nie jest w stanie ocenić dotychczasowego przebiegu działań w projekcie na podstawie dostarczonych informacji, może nastąpić konieczność ponownego złożenie sprawozdania na wezwanie NA. Będzie to pociągało za sobą konieczność ponownego uzyskania podpisu na Oświadczeniu prawnego przedstawiciela (stanowiącego niezbędny załącznik do sprawozdania).

#### OBOWIĄZKOWE ZAŁĄCZNIKI DO SPRAWOZDANIA

✓ Oświadczenie

#### Formularz sprawozdania okresowego - konkurs: 2021, Partnerstwa współpracy KA220

Prosimy o wydrukowanie Oświadczenia, a następnie, po podpisaniu przez przedstawiciela prawnego organizacji beneficjenta, załączenie do raportu w formie skanu.

#### Oświadczenie

Ja, niżej podpisany, oświadczam, że wszystkie informacje zawarte w niniejszym raporcie i dołączonych załącznikach są dokładne i zgodne ze stanem faktycznym. W szczególności przedstawione informacje finansowe odpowiadają faktycznie zrealizowanym działaniom oraz poniesionym kosztom.

| _ |                                           |
|---|-------------------------------------------|
|   | Miejscowość:                              |
|   | Data (dd-mm-mm):                          |
|   | Numer umowy o dotację:                    |
|   | Nazwa organizacji beneficjenta:           |
|   | Imię i nazwisko przedstawiciela prawnego: |
|   | Redials:                                  |
|   | Pieczęś organizacji beneficienta:         |

#### ✓ Plik budżetowy: CZĘŚĆ FINANSOWA

| (≥ ~<br>Cofnij | Wklej La v<br>v v B I U v ⊞<br>Schowek ⊠ Czcionki | - <u>  ₫-</u> - <u>A</u> -<br>a              | E = = =                                   |                       |                                                     | ∑ Formatuj jako tabelę ×<br>∑ Style komórki ×<br><b>Style</b>                                          | 🗽 Usuń 👒<br>🛗 Formatu<br>Komórki | , ↓ ,<br>i ,          | Sortuj i Znajdž i<br>filtruj v zaznacz v<br>Edytowanie | Poufność<br>Poufność |
|----------------|---------------------------------------------------|----------------------------------------------|-------------------------------------------|-----------------------|-----------------------------------------------------|----------------------------------------------------------------------------------------------------|----------------------------------|-----------------------|--------------------------------------------------------|----------------------|
| 33             | $\checkmark$ : $\times \checkmark f_x$ 25000      |                                              |                                           |                       |                                                     |                                                                                                    |                                  |                       |                                                        |                      |
| А              | В                                                 | с                                            | D                                         | E                     | F                                                   | G                                                                                                    | н                                | 1.1                   | J                                                      | к                    |
| -              | Erasmus+                                          |                                              | Sprawozd                                  | anie ok               | resowe z re                                         | ealizacji projek                                                                                       | tu - czę                         | ęść fina              | insowa                                                 |                      |
|                | Nr umowy finansowej                               |                                              |                                           |                       |                                                     |                                                                                                    |                                  |                       |                                                        |                      |
|                | Tytuł projektu                                    |                                              |                                           |                       |                                                     |                                                                                                    |                                  |                       |                                                        |                      |
|                | Okres raportowany                                 | D                                            | ata rozpoczęcia pr                        | ojektu: k             | cońcowa data okresu                                 | raportowania:                                                                                          |                                  |                       |                                                        |                      |
| Lp             | Nazwa organizacji                                 | Zarządzanie<br>projektem i<br>jego wdrażanie | Międzynarodowe<br>spotkania<br>projektowe | Rezultaty<br>projektu | Działania<br>upowszechniające<br>rezultaty projektu | Działania związane z<br>uczeniem<br>się/nauczaniem/szkoleniam<br>i (podróż i wsparcie<br>indywidualne) | Wsparcie<br>językowe             | Wsparcie<br>włączenia | Koszty<br>nadzwyczajne                                 | Suma                 |
| 1              |                                                   |                                              |                                           |                       |                                                     |                                                                                                    |                                  |                       |                                                        |                      |
| 2              |                                                   |                                              |                                           |                       |                                                     |                                                                                                    |                                  |                       |                                                        |                      |
| 3              | Podsumowanie Dane_ogolne                          | PMI TPM PF                                   | R ME LTT LS                               | IS EC                 | ÷                                                   | : .                                                                                                    |                                  |                       |                                                        | •                    |

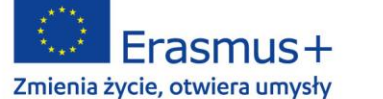

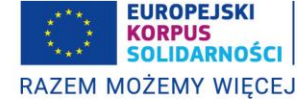

### INNE ZAŁĄCZNIKI, KTÓRE MOŻNA DODAĆ W FORMIE PLIKÓW DO SPRAWOZDANIA

- ✓ Jeśli zakończona została już praca nad niektórymi rezultatami projektu, prosimy załączyć je do sprawozdania, bądź wskazać miejsce, gdzie rezultaty zostały umieszczone np. stronę projektu, Dropbox, platformy zarzadzania projektami itd.
- ✓ Programy zrealizowanych wydarzeń upowszechniających rezultaty projektu.
- ✓ Programy działań związanych z uczeniem się, nauczaniem i szkoleniami.
- Rachunki/faktury za wydatki poniesione w kategoriach Koszty nadzwyczajne i Wsparcie osób ze specjalnymi potrzebami, jeśli sprawozdanie jest wnioskiem o płatność. Dla żadnych innych kategorii budżetowych nie należy do sprawozdania załączać faktur i rachunków.
- ✓ Uwaga! Do sprawozdania okresowego nie należy załączać kart czasu pracy ani innych dokumentów potwierdzających, które odnoszą się do kategorii budżetowych finansowanych na zasadzie stawek ryczałtowych.